# TECHNICAL DATA

| Power supply                |                           |
|-----------------------------|---------------------------|
| Line voltage                | 220-240Vac                |
| Frequency                   | 50/60Hz                   |
| Cabinet                     |                           |
| Material                    | PVC                       |
| Dimensions                  | 144x144x77mm              |
| Weight                      | KG 1                      |
| Protection degree           | IP20                      |
| Outputs                     |                           |
| Maximum relay contacts load | 4A AC1                    |
| Serial output               | TTL 2400 baud             |
| Inputs                      |                           |
| Probe measuring range       | -50.0+115.0° <sup>c</sup> |
| Tempstrument precision      | 0.2° <sup>c</sup>         |
| provision                   | 0.2° <sup>c</sup>         |
| Temperature setting range   | -50.0+115.0° <sup>c</sup> |
| Probe connection            | 2 wire without screen     |
| Humidity probe signal       | 4-20mA                    |
| Temperature range           |                           |
| Operatibility               | -10+40° <sup>c</sup>      |
| Storage                     | -40+85 <sup>℃</sup>       |

# **C E** DECLARATION OF CONFORMITY

**POLA**<sup>°</sup> declares that your **HC49** model is conform to following European normatives:

EN 50081-1 (1992) (Emission) EN 50082-2 (1995) (Immunity)

referred to directive **EE 89/336** and subsequent **92/31** about electro-magnetic compatibility (**EMC**)

and it is conform to directive **EEC 72/23** and subsequent **EEC 93/68** about low voltage safety (LVD).

Measure was performed by an ACCREDITATED COMPETENT BODY.

HC49 SL 5.0

# HANDBOOK

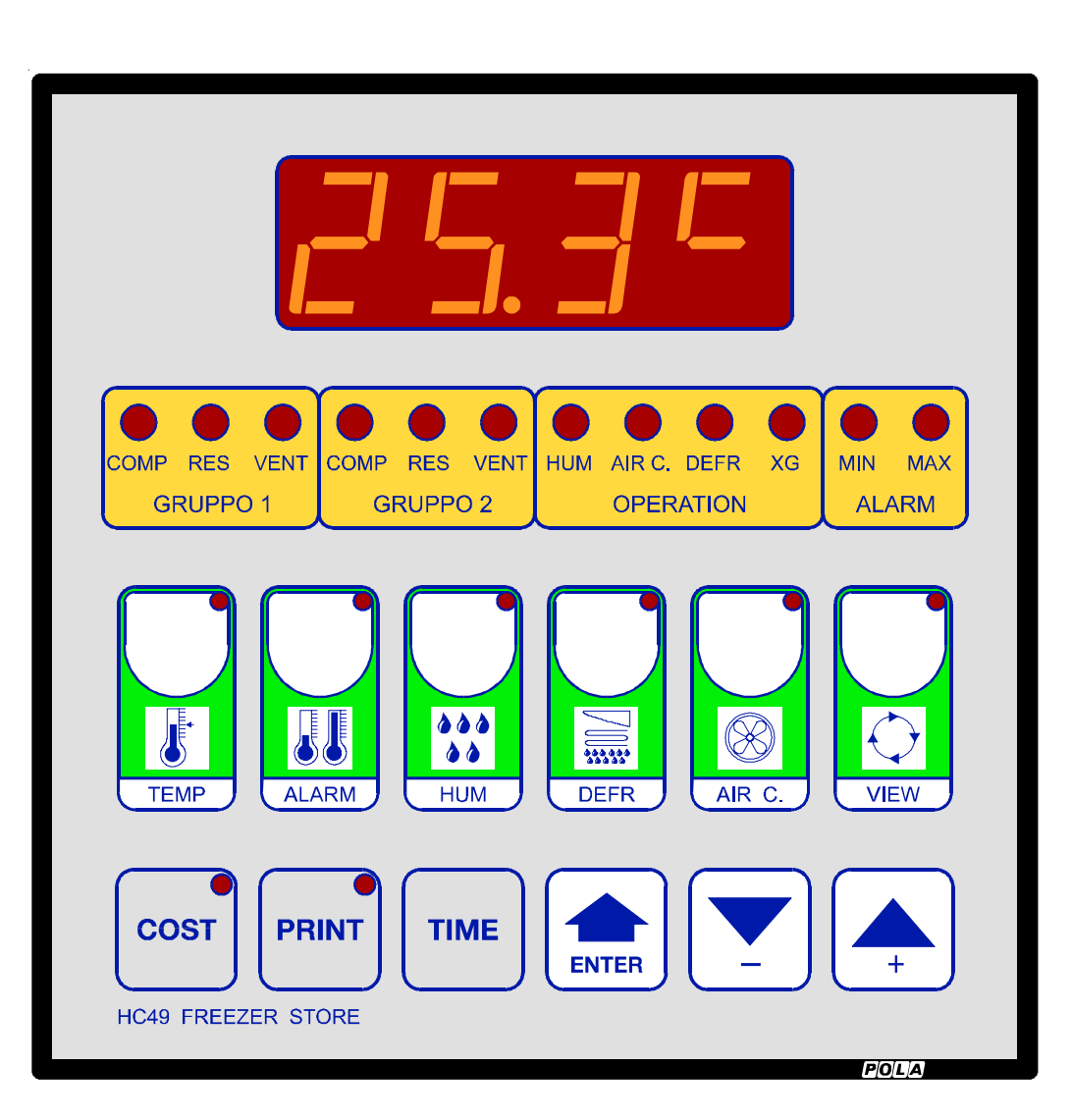

As it is company policy to continually improve the products the Manufactures reserve the right to make any modifications thereto without prior notice. They cannot be held for any damage due to malfunction.

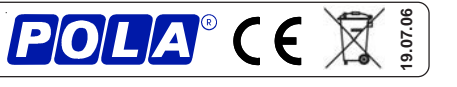

# WIRING DIAGRAMS

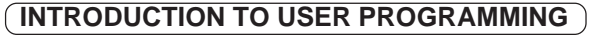

The symbol placed at top of every paragraph indicates:

- **Start-up** settings to be performed only at plant they determine working mode suited for the kind of plant existent.
- : User common settings normally utilized during operation procedures (temperature, settings, humidity settings, etc.).
- View only operations (temperature, humidity, etc.) without changing settings.

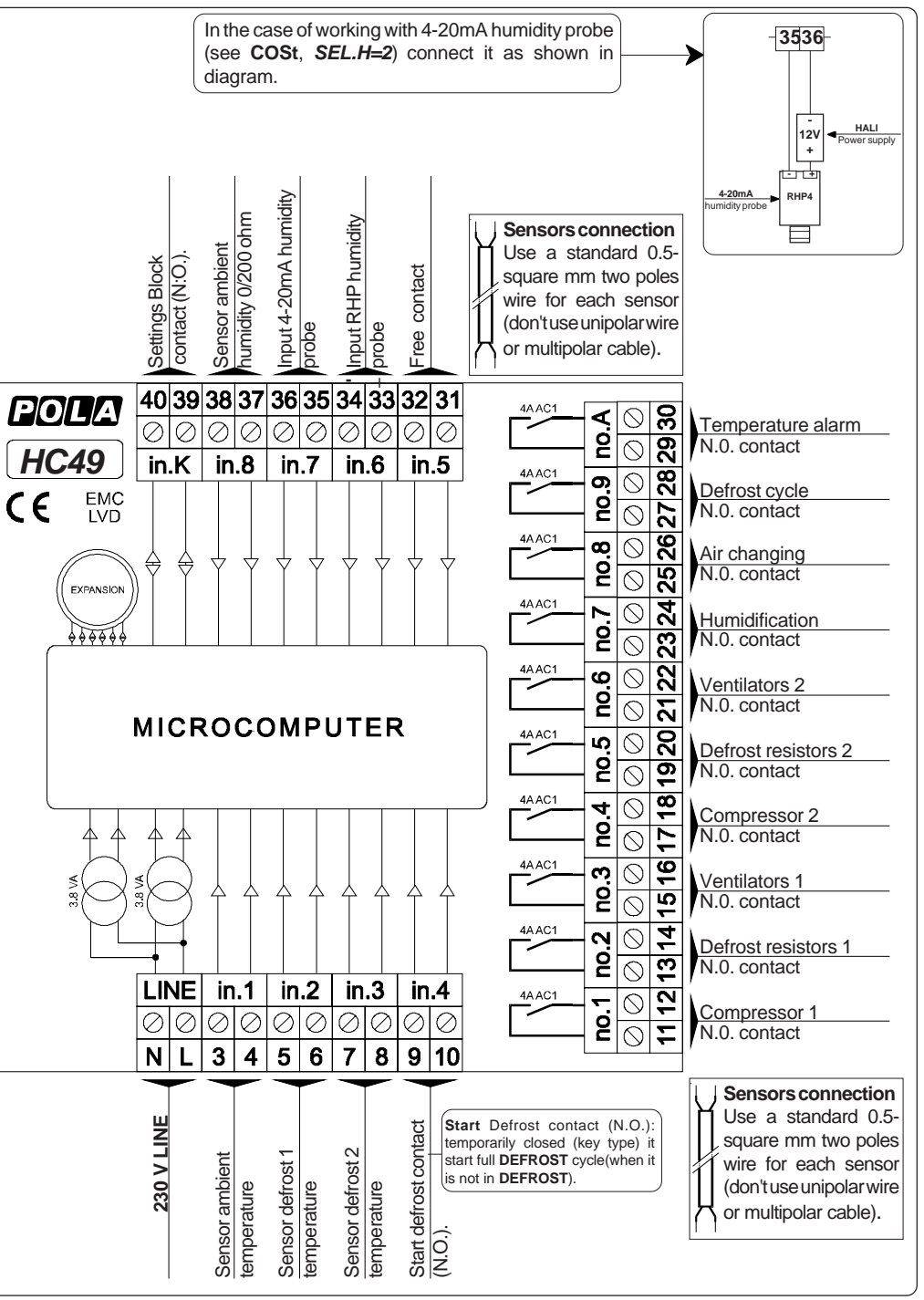

# 

#### HC49 installation.

Place the module in a clean and dry site. Connect electric wires such as shown in diagram.

#### How to connect the power line.

Connect power line on L-N terminals; protect supply with adequate fuse.

#### How to connect the auxiliary contacts:

Connect 11-22.....29-30 terminals on the terminals block (contacts up to 4AMP.AC1) to the loads as shown in the diagram. Protect contacts with a **4AMP.F** fuses.

### How to connect probes and control signals.

Connect the provided sensors as shown in the diagram: for remote connections use a standard 0.5-square millimetre two-pole wire for each sensor, taking great care over the connection, by insulating and sealing carefully the joints.

In case of strong radio-interference insert a ferrite sleeve in the cable near regulator.

#### MAIN SETTING (Run Mode)

### TEMPERATURE SETTING

Press **TEMP** for at least one second: this message will be displayed instead of the

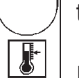

TEMP

ALABM

° Set temperature value.

Press + or - to modify, press **TEMP** to confirm.

# ALARM TEMPERATURE SETTING

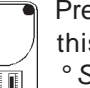

Press **ALARM** for at least one second: this message will be displayed instead of the

11

° Set Minimum alarm temperature value.

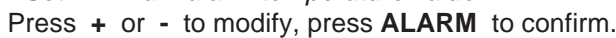

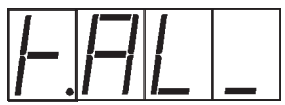

At this point this message will be displayed instead of the ° Set Maximum alarm temperature value .

Press + or - to modify, press ALARM to confirm.

At this point this message will be displayed instead of the Alarm State: =0 Alarm disable. =1 Alarm able. Press + or - to modify, press ALARM to exit \*1.

#### HUMIDITY SETTING.

- Press **HUM** for at least one second:

444 3.3

HUM

this message will be displayed instead of

- %RH Set Humidity value.
- Press + or to modify, press HUM to confirm.

# **DEFROST PARAMETER SETTING \*2.**

- Press **DEFR** for at least one second:
- this message will be displayed instead of the

Daily number defrost. 

Press + or - to modify, press **DEFR** to confirm. DEFR

At this point this message will be displayed instead of the Duration defrost (minutes).

Press + or - to modify, press **DEFR** to exit.

#### **AIR CHANGE SETTING**

Press AIR C for at least one second:

this message will be displayed instead of the

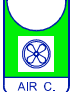

Daily number air-change.

Press + or - to modify, press AIR CHANGE to confirm.

At this point this message will be displayed instead of the Duration air-change (minutes).

Press + or - to modify, press AIR CHANGE to exit.

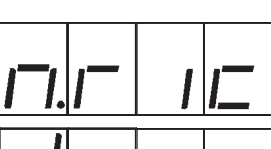

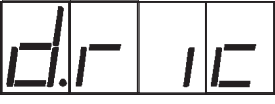

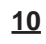

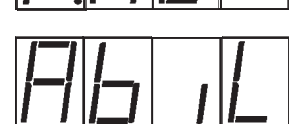

| the |  |  |
|-----|--|--|

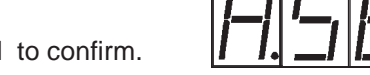

"When alarm is disable the lamps Min and Max are flahing.

<sup>2</sup>Statement of Defrost can be attivated externally with the closure of a contact on **9-10** terminals (see *Wiring Diagram*) that insert a complete cycle of Defrost.

# VIEW KEY O

The main parameters of this processor are displayed whit pressing the relative key and lighting of the relative lamp/key (**TEMPER.** for the FREEZER-STORE temperature, **HUM** for the humidity).

For the other parameters we obtain the displaying through the key **VIEW**. Press key **VIEW** for more than 1 second:

The parameters will be show in sequential mode on the display oressing on key VIEW.

| Message | State                                             |  |
|---------|---------------------------------------------------|--|
| t.df.1  | Defrost 1 probe temperature                       |  |
| t.df.2  | Defrost 2 probe temperature                       |  |
|         | Start Defrost minutes count down (not in Defrost) |  |
| nodn    | End Defrost minutes count down (in Defrost)       |  |
| n.cun   | End Drop minutes count down (in Drop)             |  |
|         | End Vent minutes count down (in Vent)             |  |
| ScA.C   | Hours Exchange Compressors count down             |  |

## IMPOSTATION KEY PROTECTION

Closing **39-40** contacts (see Installation) we prevent the programmation of all the setting (external key of protection).

In this condition is possible to display all the setting existens, but if we try to change them with - or + key on the display appear the messagge *Prot* to point out the protection inserted.

## PRESET PROGRAMS

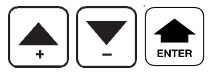

At delivery this processor is ready programmed with the following (variable) settings.

To return to these settings at any time: press ENTER / - / + keys together for at least 1 second **boot** message is displayed.

*t.SEt*=10.0° *H.SEt*=80.0% *n.dEF*=4 *d.dEF*=20' *n.ric*=4 *d.ric*=20 *t.AL\_*=-50.0 *t.AL-*=50.0°

COST value are shown in COST paragraph.

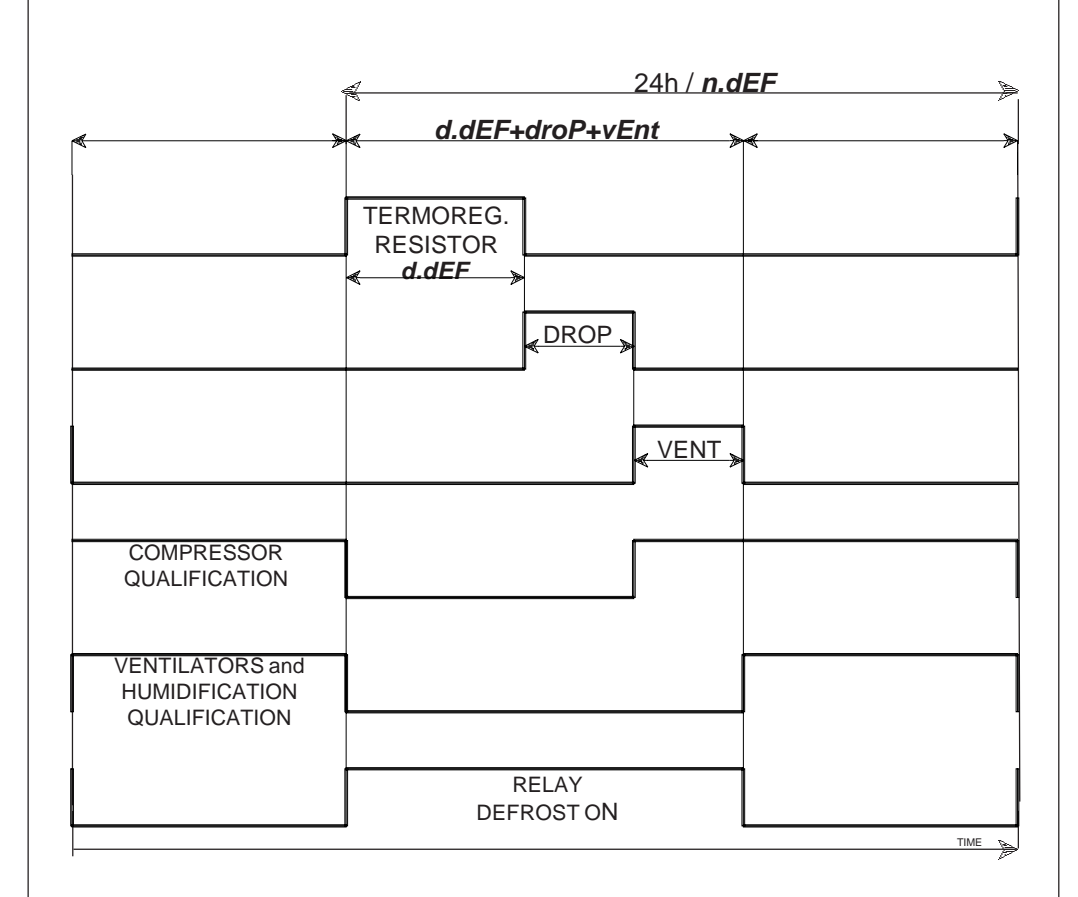

#### **OPERATIVE DIAGRAMS**

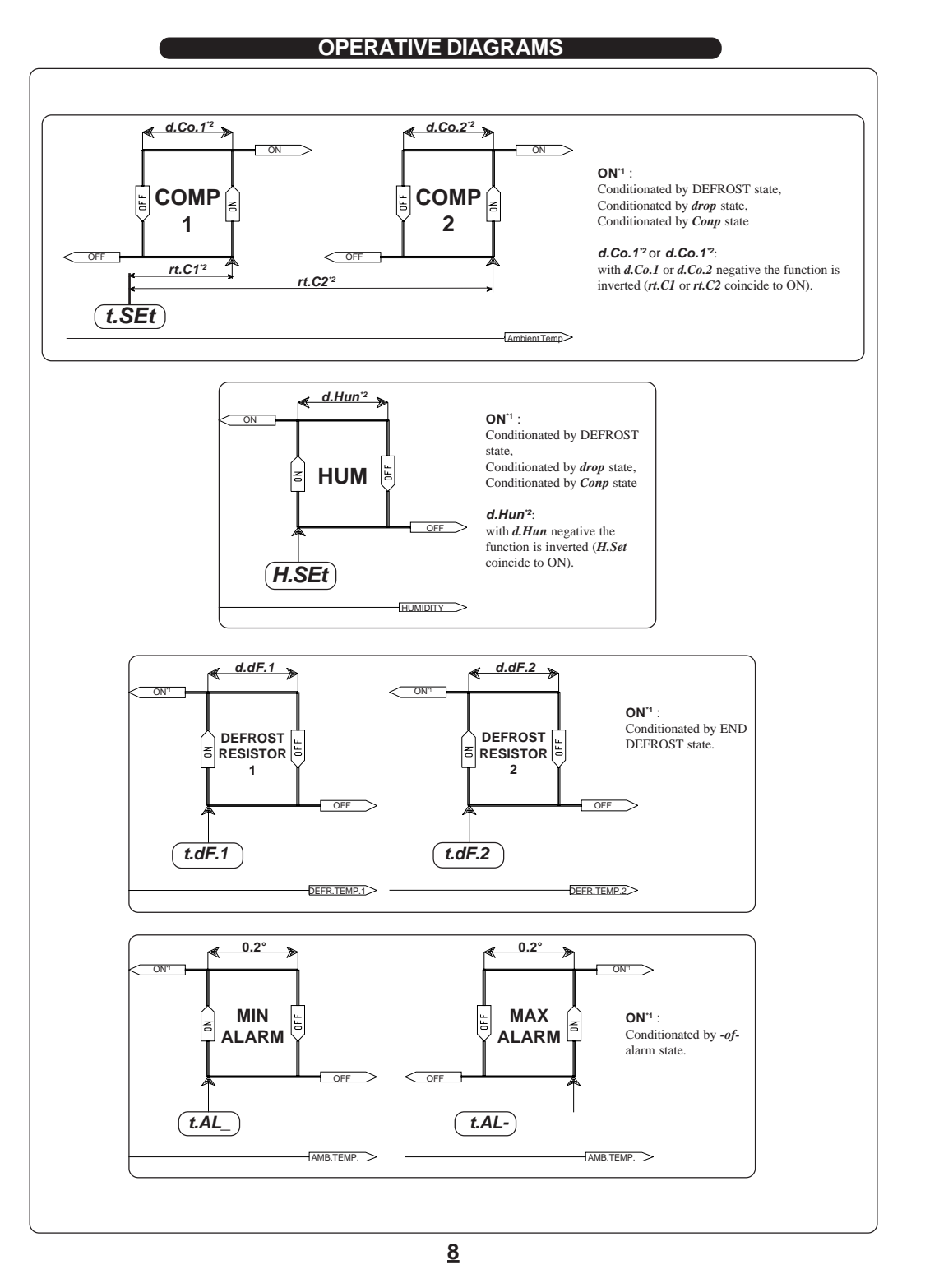

### TIME (CLOCK SETTING)

Set the current Dav.

Set the current Month.

Press **TIME** together with **ENTER**: this message will be displayed instead of the *Set the current Hour and minutes*. Press **+** or **-** to modify, press **ENTER** to exit.

At this point this message will be displayed instead of the

At this point this message will be displayed instead of the

At this point this message will be displayed instead of the

Set the current Year. Press + or - to modify , press ENTER to exit.

Press + or - to modify, press ENTER to confirm.

Press + or - to modify, press ENTER to confirm.

Hour, day, month and year right setting is important for various data recording (alarm events, temperature values store, etc.) and for calendar's day change (0:00 A.M.).

Watch clock is maintained for more than 10 years also if power is off.

# STATE INDICATION LAMPS O

The lights situated at the bottom of the display show the state of the various relay of actioning.

| Led                    | Led State                  |    |
|------------------------|----------------------------|----|
| COMP 1 Compressor 1 On |                            | 1  |
| RES 1 Resistors 1 On   |                            | 2  |
| VENT 1                 | VENT 1 Ventilators 1 On    |    |
| COMP 2 Compressor 2 On |                            | 4  |
| RES 2                  | Resistors 2 On             | 5  |
| VENT 2                 | Ventilators 2 On           | 6  |
| ним                    | Humidification On          | 7  |
| AIR C                  | Change air On              | 8  |
| DEFR Defrost cycle On  |                            | 9  |
| XG                     | Compressor 1-2 exchange On |    |
| MIN                    | Minimum alarm On           | 10 |
| MIN                    | Maximum alarm On           | 10 |

At the end of DEFROST state (see Cost, *droP* function) **COMP** and **HUM** lamp (if it request the start) flashing.

At the end of DROP state (see Cost, *vEnt* function) **VENT** and **HUM** lamp (if it request the start) flashing.

**COMP** and **HUM** flashing when it intervenes compressor on delay (see Cost, **Conp** function)

# HC49 HAND MODE

In some start-up condition may be useful to work in "hand" mode

Press **VIEW** / - / + keys together for at least one second: **HAnd** message will be displayed (release now keys).

Press + keys until is displayed number required to be hand (see table below). Press ENTER key to activate the output.

Pressing again + to increase relay number previous relay is disactivated.

Press **EXT.T** key to exit and return to the run mode.

| Led                           | State                  | N° Relay |
|-------------------------------|------------------------|----------|
| COMP 1 Compressor 1 On        |                        | 1        |
| RES 1 Resistors 1 On          |                        | 2        |
| VENT 1                        | Ventilators 1 On       | 3        |
| COMP 2                        | COMP 2 Compressor 2 On |          |
| RES 2 Resistors 2 On          |                        | 5        |
| VENT 2                        | Ventilators 2 On       | 6        |
| HUM Humidification On         |                        | 7        |
| AIR C Change air On           |                        | 8        |
| DEFR Defrost cycle On         |                        | 9        |
| XG Compressor 1-2 exchange On |                        |          |
| MIN Minimum alarm On          |                        | 10       |
| MIN                           | Maximum alarm On       | 10       |

# COSt PARAMETERS SETTING

Press COST together with ENTER - the message COSt will be displayed.

The **COSt** values are displayed in sequence if you press + to go forward or - to go back. When you reach the value required (see table below), press **ENTER** and the value will be displayed.

Press - or + key to set a new value and then **ENTER** to confirm. The next value will then appear. You can press **COST** at any time to escape and return to the RUN MODE.

| Mess.  | Value        | Meaning                                          | Note |
|--------|--------------|--------------------------------------------------|------|
| r.t.C1 | 0.5°         | ° Start Compressor 1 setting referring to t.SEt. |      |
| r.t.C2 | 1.0°         | ° Start Compressor 2 setting referring to t.SEt. |      |
| t.df.1 | 15.0°        | ° Set Defrost 1.                                 |      |
| t.df.2 | 15.0°        | ° Set Defrost 2.                                 |      |
| d.Co.1 | 0.5°         | ° Compressor 1 differential.                     |      |
| d.Co.2 | 0.5°         | ° Compressor 2 differential.                     |      |
| d.dF.1 | 1.0°         | ° Defrost 1 differential.                        |      |
| d.dF.2 | 1.0°         | ° Defrost 2 differential.                        |      |
| d.Hun  | <b>1.0</b> % | %Rh Humidity differential.                       |      |
| Conp   | 2"           | Compressor On delay time (seconds).              |      |
| drop   | 0'           | Actioning Off delay (minutes) after Defrost.     |      |
| vEnt   | 1'           | Ventilators On delay minutes to end Drop.        |      |
| oPt.d  | 0            | Defrost end type.                                | *1   |
| ScA.C  | h0           | Hours Compressor 1-2 exchange (0= disabled).     |      |
| A.t.In | 0.0°         | ° input sensor Ambient temperature correction    |      |
| A.Hun  | 0.0%         | % Rh input sensor Ambient humidity correction    |      |
| SEL.H  | =1           | Humidity probe type                              | *2   |

# \*1

- Opt.d =0 : Time duration defrost is programmable under DEFR key (d.dEF). During this time defrost resistors are switch-thermostat to Set temperature value (t.df.1 and t.df.2).
- Opt.d =1 : The defrost ends to the Set of defrost temperature (t.df.1 and t.df.2). Always the maximum time defrost duration is that programmated under DEFR key (d.dEF).

#### \*2

SEL.H =1 : Humidity probe 0-20mA (for example POLA RHP).

**SEL.H =2** : Humidity probe 4-20mA (for example POLA RHP4).

**SEL.H =3** : Humidity probe 0-200 ohm.